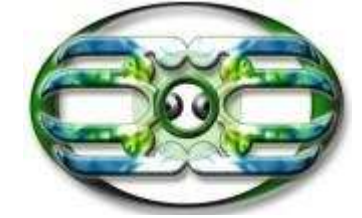

# http://www.maorispellchecker.net.nz Author: Karaitiana N Taiuru

| Activate Te Ngutu Kura                         | 2  |  |
|------------------------------------------------|----|--|
| Microsoft Word 2010                            | 2  |  |
| Word 2007                                      | 6  |  |
| Word 97, 2000, 2003                            | 9  |  |
|                                                |    |  |
| Understanding the versions of Microsoft Office |    |  |
| Further Support                                | 12 |  |
| Customisations                                 | 14 |  |
|                                                |    |  |
|                                                |    |  |
|                                                |    |  |
|                                                |    |  |
|                                                |    |  |
|                                                |    |  |
|                                                |    |  |

Le Heuten Kun

## Activate Te Ngutu Kura

| Micros<br>Off<br>Microsoft<br>After insta<br>1.<br>2.<br>3. | Word 2010<br>Word 2010<br>Word States<br>Click File<br>Click<br>Options.                          | <b>10</b><br>(ura<br>Word 20 | 10          | el         | che      | Her    |      |
|-------------------------------------------------------------|---------------------------------------------------------------------------------------------------|------------------------------|-------------|------------|----------|--------|------|
| ,                                                           | File Home                                                                                         | Insert                       | Page Layout | References | Mailings | Review | View |
| 4.                                                          | Save   Save As   Open   Close   Info   Recent   New   Print   Save & Send   Help   Options   Exit |                              |             |            |          |        |      |

5. Click Custom Dictionaries

| ord Options          |                                                                                     | <u>? ×</u> |
|----------------------|-------------------------------------------------------------------------------------|------------|
| General              | Change how Word corrects and formats your text.                                     | *          |
| Proofing             | AutoCorrect options                                                                 |            |
| Sar                  | Change how Word corrects and formats text as you type: <u>A</u> utoCorrect Options  |            |
| Language             | When correcting spelling in Microsoft Office programs                               |            |
| Advanced             | ☑ Ignore words in UPPERCASE                                                         |            |
| Customize Ribbon     | ✓ Ignore words that contain numbers                                                 |            |
| Quick Access Toolbar | <ul> <li>Ignore Internet and file addresses</li> <li>Flag repeated words</li> </ul> |            |
| Add-Ins              | Enforce accented uppercase in French                                                |            |
| Trust Center         | Suggest f                                                                           |            |
|                      |                                                                                     |            |

6. Click

| Custom Dictionaries                                     | <u>? ×</u>     |
|---------------------------------------------------------|----------------|
| Dictionary List                                         | Edit Word List |
| All Languages:<br>CUSTOM.DIC (Default)                  | Change Default |
|                                                         | <u>N</u> ew    |
|                                                         | <u>A</u> dd    |
|                                                         | <u>R</u> emove |
| File path: C:\Users\ )\AppData\Roaming\Microsoft\UProof | Browse         |
| Dictionary language: All Languages:                     |                |
|                                                         | OK Cancel      |

- 7. Select mi\_NZ.dic or for Aotearoa Place Names placenames.dic . Existing Te Ngutu Kura users: deselect tnkuni.dic and any other Māori spellers.
- 8. Click OK and OK
- The file is not there, you are in the minority of users that the install

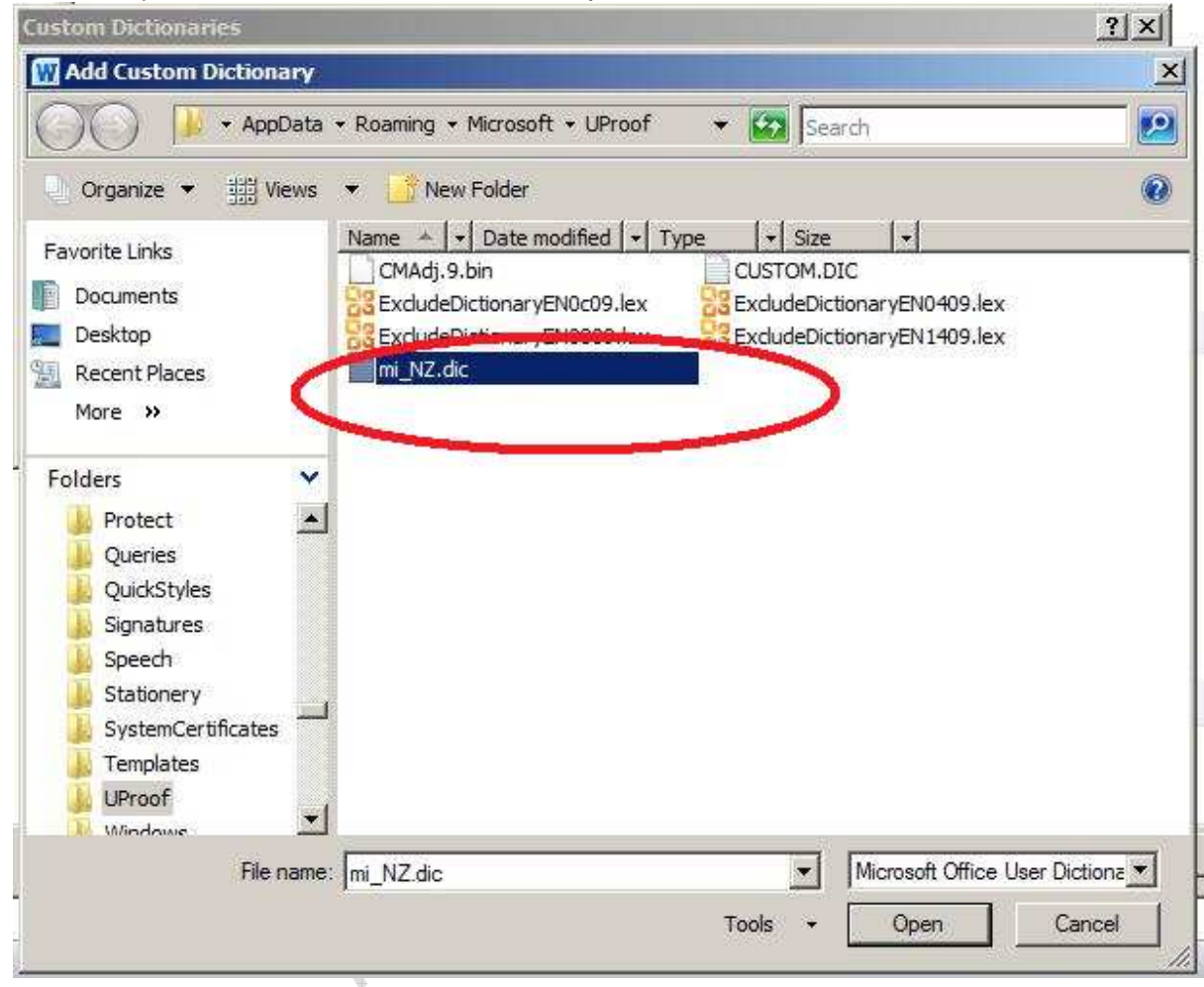

did not by default work for. Refer to step 9

9. If you are one of the unlucky ones. From Step 7 "Add Custom Dictionary", highlight the file path location and copy.

| Dictionary List      | Edit Word List |
|----------------------|----------------|
| All Languages:       |                |
| CUSTOM.DIC (Default) | Change Defa    |
|                      | <u>N</u> ew    |
|                      | <u>A</u> dd    |
|                      | Remove         |
| File path: C:\Users\ | Browse,        |
|                      |                |
| All Languages:       |                |

10. Begin Te Ngutu Kura installation again.

11. On the following screen, paste your File location her and reactivate Te Ngutu Kura.

| Directory                                       | Install Program                |                |
|-------------------------------------------------|--------------------------------|----------------|
| Choose an installation folder and click Next to | continue.                      |                |
| Te Ngutu Kura for Microsoft Office 97/2000's    | files will be installed in the | following dire |
| Dist succeeded :                                |                                | 1.10           |
| Available disk space :                          |                                | 66262 Mb       |
|                                                 |                                |                |
|                                                 |                                |                |
| Click 'Next' to continue.                       |                                |                |
| 1                                               | < Back Next                    | >              |
| Maor                                            |                                |                |
| tor                                             |                                |                |
| J. J. J. J. J. J. J. J. J. J. J. J. J. J        |                                |                |

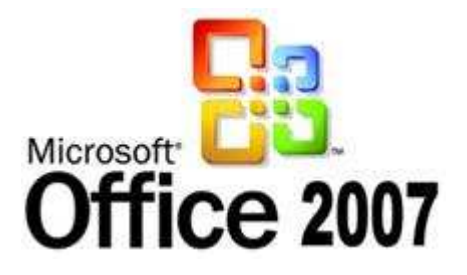

Word 2007

After installing Te Ngutu Kura... 1. Click the Microsoft Office Button

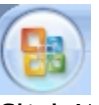

- 2. Click Word Options. Word Options Click Proofing
- 3. Click Custom Dictionaries

| Popular      | When correcting spelling in Microsoft Office programs    |
|--------------|----------------------------------------------------------|
| Display      | Ignore words in UPPERCASE                                |
| Proofing     | Ignore words that contain numbers                        |
| Save         | Ignore Internet and file addresses                       |
| Advanced     | Flag repeated words Enforce accented uppercase in French |
| Customize    | Suggest from usin dictionary only                        |
| Add-Ins      | Custom Dictionaries                                      |
| Trust Center | French Modes. Reductional and new spellings              |
| Resources    | When correcting spelling and grammar in Word             |
|              |                                                          |

checker

4. Click Add

| Custom Dictionaries                                       | ? <u>x</u>     |
|-----------------------------------------------------------|----------------|
| Dictionary List                                           | Edit Word List |
| All Languages:                                            | Change Default |
| CUSTOM.DIC (Default)                                      |                |
|                                                           | <u>N</u> ew    |
|                                                           | <u>A</u> dd    |
|                                                           | <u>R</u> emove |
| File path: C:\Users\geek\AppData\Roaming\Microsoft\UProof | <u>B</u> rowse |
| Dictionary language: All Languages:                       |                |
|                                                           | OK Cancel      |

5. Select mi\_NZ.dic or for Aotearoa Place Names placenames.dic . Existing Te Ngutu Kura users: deselect tnkuni.dic and any other Māori spellers.

| excludeDictionaryEN0c09.lex | Contraction on CN0400 loss    |
|-----------------------------|-------------------------------|
|                             | DO EXCIDIENCIONAL AEMOADA IEX |
| ExcludeDistingEM0000.html   | ExcludeDictionaryEN1409.lex   |
| mi_NZ.dic                   |                               |

If the file is not there, you are in the minority of users that the install did not by default work for. Refer to step 7

- 6. Click OK and OK
- 7. If you are one of the unlucky ones. From Step 4 "Add Custom Dictionary", highlight the file path location and copy.

| Dictionary List                                         | Edit Word List.          |
|---------------------------------------------------------|--------------------------|
| All Languages:                                          |                          |
| CUSTOM.DIC (Default)                                    | <u>Unange Derau</u>      |
|                                                         | <u>N</u> ew              |
|                                                         | <u>A</u> dd              |
|                                                         |                          |
|                                                         | Remove                   |
| File path: C:\Users\ 3\AppData\Roaming\Microsoft\UProof | <u>R</u> emove<br>Browse |
| File path: C:\Users\ 3\AppData\Roaming\Microsoft\UProof | <u>R</u> emove<br>Browse |

8. Begin Te Ngutu Kura installation again.

9. On the following screen, paste your File location her and reactivate Te Ngutu Kura.

| Te Ngutu Kura for Microsoft Office                      | Install Progr                 | am                 |            |
|---------------------------------------------------------|-------------------------------|--------------------|------------|
| Directory<br>Choose an installation folder and click No | ext to continue               | 2                  |            |
| choose an installation forcer and click hi              | ext to continue.              |                    |            |
| Te Noutu Kura for Microsoft Office 97/20                | )00's files will be installed | d in the following | directory: |
|                                                         |                               |                    |            |
|                                                         |                               | 4.11               |            |
| Available disk space :                                  |                               | 66262 MI           |            |
|                                                         |                               |                    |            |
|                                                         |                               |                    |            |
|                                                         |                               |                    |            |
|                                                         |                               |                    |            |
| Click 'Next' to continue.                               |                               |                    |            |
|                                                         |                               |                    | 1          |
|                                                         | < Back                        | Next >             | Exit       |
|                                                         | Raok                          |                    |            |
| to Kul                                                  |                               |                    |            |
|                                                         |                               |                    |            |
| 193                                                     |                               |                    |            |

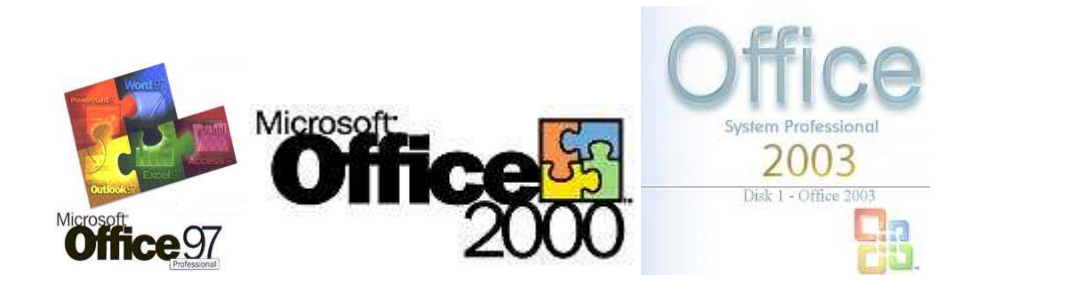

#### Word 97, 2000, 2003

After installing Te Ngutu Kura...

- 1. Click Options on the Tools menu.
- 2. Click the Spelling & Grammar tab
- 3. Click Custom Dictionaries.

| 01<br>te<br>()<br>() | rd 97, 2000, 2003<br>or installing Te Ngutu Kura<br>Click Options on the Tools menu.<br>Click the Spelling & Grammar tab<br>Click Custom Dictionaries. |                  | ecter |
|----------------------|----------------------------------------------------------------------------------------------------|------------------|-------|
|                      | Options                                                                                                    | <u>? ×</u>       |       |
|                      | User Information Compatibility                                                                                                    | File Locations   |       |
|                      | View General Edit                                                                                                    | Print Save       |       |
|                      | Security Spelling & Grammar                                                                                                    | Track Changes    |       |
|                      | Spelling                                                                                                    |                  |       |
|                      | Check spelling as you type                                                                                                    |                  |       |
|                      | $\square$ Hide spelling errors in this document                                                                                                    |                  |       |
|                      | Always suggest corrections                                                                                                    |                  |       |
|                      | Suggest from <u>m</u> ain dictionary only                                                                                                    |                  |       |
|                      | Ignore words in UPPERCASE                                                                                                    |                  |       |
|                      | Ignore words with numbers                                                                                                    |                  |       |
|                      | V I, hore Internet and Inc. Iddresses                                                                                                    |                  |       |
|                      | Custom <u>D</u> ictionaries                                                                                                    |                  |       |
|                      |                                                                                                    |                  |       |
|                      | Grammar                                                                                                    |                  |       |
|                      | 🥅 Check grammar as you type                                                                                                    | Writing style:   |       |
|                      | 🔽 Hide grammatical errors in this document                                                                                                    | Grammar Only 📃   |       |
|                      | Check grammar with spelling                                                                                                    | Sottings         |       |
|                      | Show readability statistics                                                                                                    | Be <u>c</u> ungs |       |
|                      | Proofing Tools                                                                                                    |                  |       |
|                      |                                                                                                    | Recheck Document |       |
|                      |                                                                                                    |                  |       |
|                      |                                                                                                    |                  |       |
|                      |                                                                                                    |                  |       |
|                      |                                                                                                    |                  |       |

- 4. Click Add.
- 5. Select mi\_NZ.dic or for Aotearoa Place Names placenames.dic or mi\_NZdouble.dic for Te Ngutu Kura Double vowels. Existing Te Ngutu Kura users: deselect tnkuni.dic and any other Māori spellers.
- 6. If the file is not there, you are in the minority of users that the install did not by default work for. Refer to step 7
- 7. If you are one of the unlucky ones. From Step 4 "Add Custom Dictionary", highlight the file path location and

| Dictionary List                                         | Edit Word List |
|---------------------------------------------------------|----------------|
| All Languages:                                          |                |
| CUSTOM.DIC (Default)                                    | Change Default |
|                                                         | <u>N</u> ew    |
|                                                         | <u>A</u> dd    |
|                                                         | <u>R</u> emove |
| ile path: C:\Users\\ I\AppData\Roaming\Microsoft\UProof | <u>B</u> rowse |
| Nictionary language: All Languages:                     |                |
|                                                         | OK Cancel      |

- 8. Begin Te Ngutu Kura installation again.
- On the following screen, paste your File location her and reactivate Te Ngutu Kura.

| Te Ngutu Kura for Microsoft Office                        | Install Program                         |                |
|-----------------------------------------------------------|-----------------------------------------|----------------|
| Directory<br>Choose an installation folder and click Next | to continue.                            | - XXX          |
| Te Ngutu Kura for Microsoft Office 97/2000                | 's files will be installed in the follo | wing directory |
|                                                           |                                         | <u> </u>       |
| Disk speed needed :                                       |                                         |                |
| Available disk space .                                    |                                         | 202 mb         |
| Click 'Next' to continue.                                 |                                         |                |
|                                                           | < Back Next >                           | Exit           |
|                                                           |                                         |                |
|                                                           |                                         |                |

#### Understanding the versions of Microsoft Office.

| Microsoft office Year | Microsoft version |
|-----------------------|-------------------|
| Office 97             | Version 8         |
| Office 2000           | Version 9         |
| Office 2002           | Version 10        |
| Office 2003           | Version 11        |
| Office 2007           | Version 12        |
| Office 2010           | Version 14        |
| te weiter with        | to sort           |

#### **Further Support**

Please refer to http://www.maorispellchecker.net.nz

If you are a large organisation or a professional language service provider, you may be interested in the Enterprise support option below. Enterprise Support

For a small annual investment, any organisation serious about Māori Language can enjoy Te Ngutu Kura being customised to their organisations specific requirements and their staff's individual needs.

Requests so far have included genre specific spell checkers that can be turned off and on by demand for specific projects and for private Iwi spell checkers and tools that will automatically replace common characters to ensure tribal dialect is consistent.

#### Included options for Enterprise users

- Priority support via email and phone
- Porting current spelling files into Te Ngutu Kura
- Subscription to monthly updates of the word list
- Timely release of updates to coincide with new Office/System releases
- Extra resources to assist large organisations gain maximum benefits of Te Ngutu Kura
- Complete customisations of word lists, spellers, tools, individual requirements or organisation requirements.
- Exclusive updates of upcoming product features and invites to beta testing
- Complete Māori spell checking for all versions of Microsoft Office, including full support.
- Regular and exclusive updates
- Personalised customisations
- Genre specific spell checkers
- Custom keyboard layouts
- Reference tools whether you want the ability to an external reference of Māori words or an in-house resource.
- Full macron implementation support for electronic communications.
- Custom replacement tools
- Access to the exclusive e-book library and knowledge support of Te Ngutu Kura and Microsoft tips for spell checkers.

### ROI utilising a Enterprise Option

- Lower overheads with the IT Department who usually are not familiar with such specialised areas of ICT
- Increased productivity for your organisation with customisations for your staff
- Assurance that your organisation is able to access relevant language lists for any specialised project
- Peace of mind of the expert author is dealing with you directly
- Avoidance of possibly expensive customisations
- Direct access to time saving resources
- Personalised and custom service to ensure alignment within your organisation

• Older software and systems can still enjoy the benefits of Te Ngutu Kura, reducing upgrade issues.

#### Costs

\$2500.00 plus GST per annum per organisation. \$500.00 plus GST per annum for Individuals Order

(c) 2011 Karaitiana N Taiuru http://www.taiuru.maori.nz

#### **Customisations**

Any part of Te Ngutu Kura can be customised for individuals and organisations. Customisations are charged in 15 minute increments, with most customisations n Le Maiture Maori Spel Checker Le Maiture Maori Spel Checker taking one hour. To seek a quote, please contact Karaitiana Taiuru Karaitiana@taiuru.maori.nz with your customisation details.

(c) 2011 Karaitiana N Taiuru http://www.taiuru.maori.nz